There have been several calls to the help desk regarding a message being displayed that the session has been authenticated for 120 minutes when a user logs into eWiSACWIS (*See screenshot 1 below*).

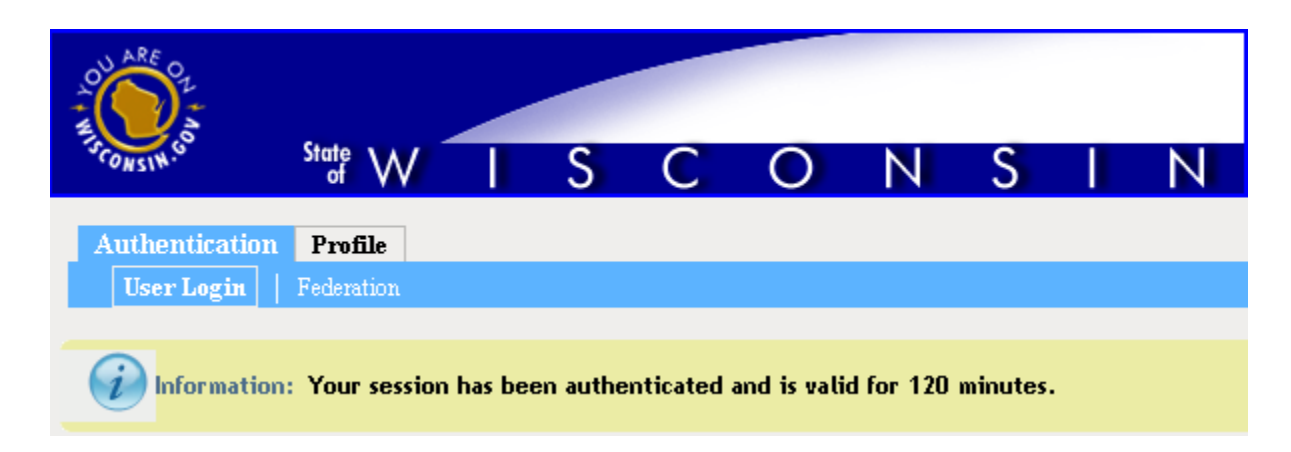

#### Screenshot 1: Message displayed when user bookmarks the eWiSACWIS Login page.

This occurs when the user accesses the eWiSACWIS URL from the redirect page and then bookmarks the login page. Users should **NOT** bookmark the login page (<u>https://prd.wamsidp.wisconsin.gov/nidp/idff/sso?id=DCF120MinLogin&sid=1&option=credential&sid=1</u>) that the user is redirected to (*See screenshot 2 below*). See instructions below on how to bookmark the new eWiSACWIS URL.

| Favorites 🔒 🖻                          | veb Sice Gallery • 🔀 eWESACWES Modernization 🤌 Service M                                                           | tanager Self-Servic 🍘 Supported Sites 🔹 🔊 Customize Links 🛄 eWIS Mod Proj 🖉 Service M                                                                                  |
|----------------------------------------|----------------------------------------------------------------------------------------------------|----------------------------------------------------------------------------------------------------|
| Wisconsin Web Access                   | Management System - PRODU                                                                                          | 🚹 • 🔂 · 📑 🗰 • Page • Safety • Tools •                                                                                                    |
| ☆☆<br>☆☆ wisc<br>chi                   | onsin department of<br>dren & families                                                                             |                                                                                                    |
|                                        | Please L                                                                                                    | ag in                                                                                                    |
| WAMSI                                  |                                                                                                    | <b>y</b> g m                                                                                                    |
| WAMS<br>WEB ACCESS                     | Please enter your username and password                                                                            | Help Desk Contact Information                                                                                                    |
| WEB ACCESS<br>ANAGEMENT SYSTEM         | Please enter your username and password Username:                                                                  | Help Desk Contact Information<br>Local Madison Number:<br>(608) 264-6323                                                                                               |
| WANS<br>WEB ACCESS<br>ANAGEMENT SYSTEM | Please enter your username and password Username: Password: Login Reset                                            | Help Desk Contact Information<br>Local Madison Number:<br>(608) 264-6323<br>Long Distance to Madison:<br>(855) 264-6323 (Toll Free)                                    |
| WEB ACCESS<br>ANAGEMENT SYSTEM         | Please enter your refermance and password Username: Password: Login Reset  Forgot your password or account.locked2 | Help Desk Contact Information<br>Local Madison Number:<br>(608) 264-6323<br>Long Distance to Madison:<br>(855) 264-6323 (Toll Free)<br>Send an e-mail to the help desk |

#### Screenshot 2: New eWiSACWIS login page (Do NOT bookmark the URL on this page)

Users should bookmark the new eWiSACWIS URL by using the appropriate link on the redirect page (See screenshot 3 below) or by updating the existing eWiSACWIS bookmark manually (See screenshot 4a and 4b below).

1. Users can click the link on the redirect page that states "<u>Click Here</u> to add the new address to your Internet Explorer favorites. "

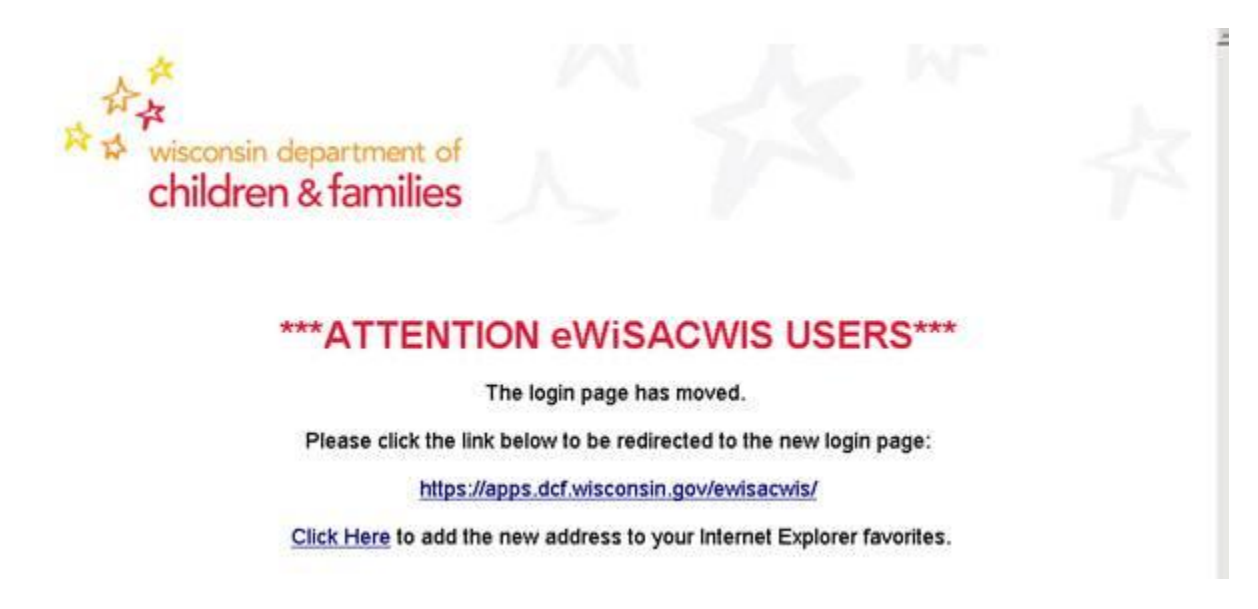

#### Screenshot 3: eWiSACWIS redirect page when users access eWiSACWIS via the old DHFS URL.

 Users can update the new eWiSACWIS URL manually, by right-clicking the existing eWiSACWIS bookmark, selecting Properties, updating the URL to: <u>https://apps.dcf.wisconsin.gov/ewisacwis/</u> and clicking the OK button.

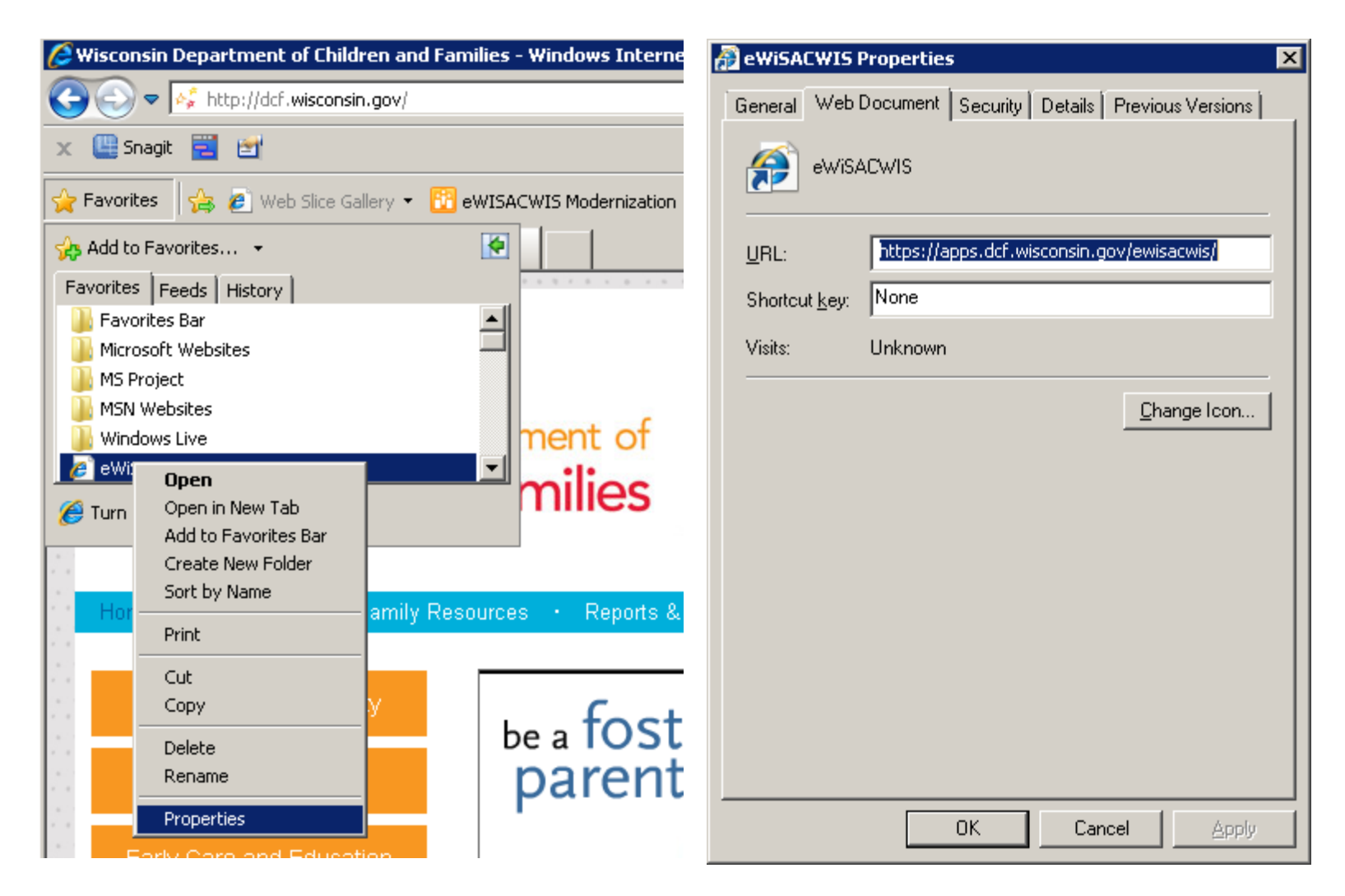

Screenshot 4a / 4b: Update existing eWiSACWIS bookmark manually.